More Information **Dodatne informacije** 🗷 Додаткова інформація **Viac informácií** 

**Več informacij** 

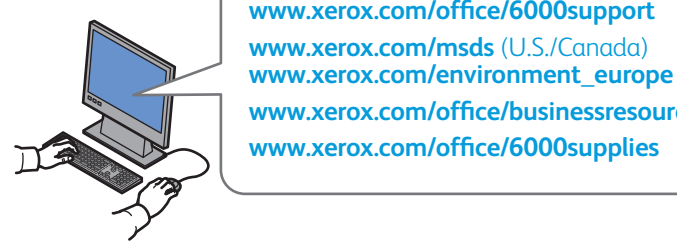

## www.xerox.com/office/6000support

- Print drivers and utilities
  - User manuals and instructions
  - Knowledge Base
  - Safety specifications (in User Guide)
- HR Upravljački i uslužni programi za pisač • Korisnički priručnici i upute
  - Baza znanja

  - Sigurnosne značajke (u priručniku User Guide)
- Драйвери принтера та службові програми
  - Посібники користувача та інструкції
  - База знань
  - Вимоги техніки безпеки (у User Guide (посібнику користувача))
- Ovládače tlačiarne a programy
  - Užívateľské príručky a pokyny
  - Vedomostná databáza
  - Bezpečnostné špecifikácie (v User Guide (Príručka používateľa))
- st Tiskalniški gonilniki in orodja
  - Uporabniški priročniki in navodila
  - Zbirka znanja
  - Varnostni ukrepi (v priročniku User Guide (Uporabniški priročnik))

## www.xerox.com/msds (U.S./Canada) www.xerox.com/environment\_europe

Material Safety Data Sheets

www.xerox.com/office/businessresourcecenter

www.xerox.com/office/6000support www.xerox.com/msds (U.S./Canada)

www.xerox.com/office/6000supplies

- 🗷 Sigurnosno-tehnički listovi
- Сертифікати безпеки матеріалу
- K Hárky s bezpečnostnými údajmi materiálu
- SL Podatkovni listi o varnosti materialov

### www.xerox.com/office/ businessresourcecenter

- Templates, tips, and tutorials
- 🗷 Predlošci, savjeti i vodiči
- Шаблони, підказки та посібники
- **Sablóny, tipy a návody**
- SL Predloge, nasveti in vadnice

## www.xerox.com/office/6000supplies

- Printer supplies
- HR Potrošni materijal za pisač
- Витратні матеріали для принтера
- **SK** Dodávky tlačiarní
- **SL** Potrošni material za tiskalnik

## Xerox Phaser 6000

Color Printer

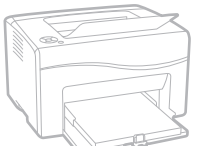

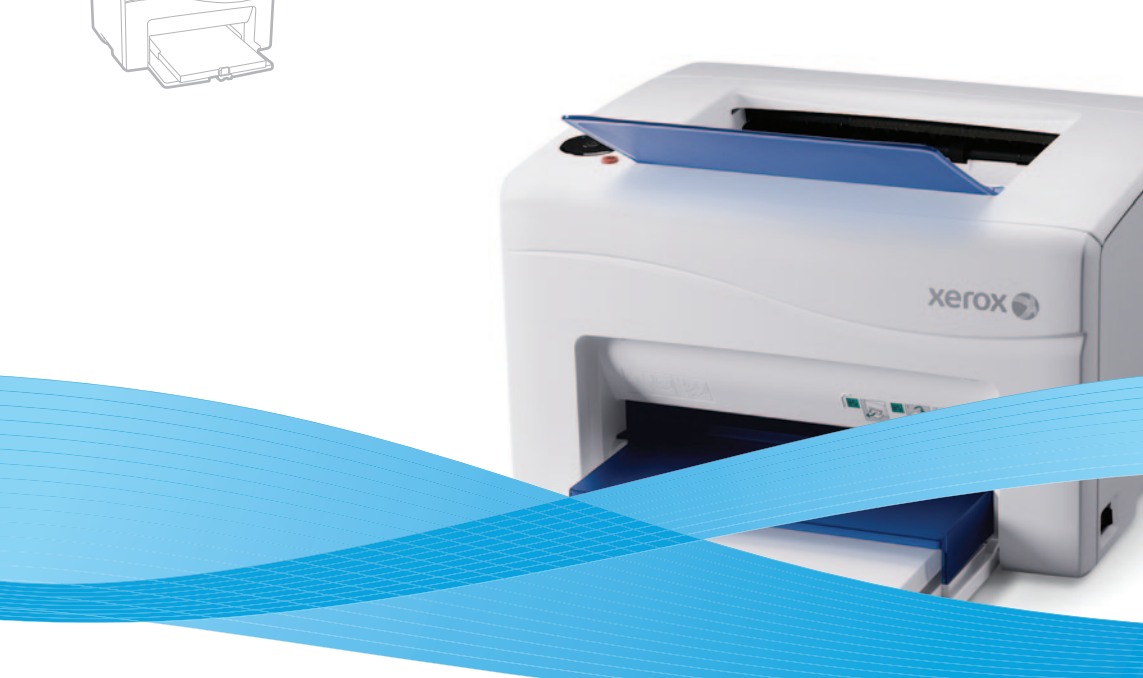

# Xerox<sup>®</sup> Phaser<sup>®</sup> 6000 Quick Use Guide

## **EN** Enalish

- HR Hrvatski Vodič za brzu uporabu Короткий посібник з експлуатації ик Українська
- **SK Slovensky** Stručná príručka používateľa
- SL Slovenščina Kratek uporabniški priročnik

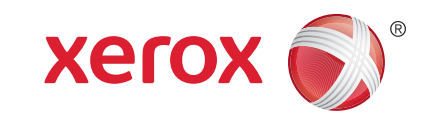

604E63282 Rev A © 2011 Xerox Corporation. All rights reserved. XEROX® and XEROX and Desian® are trademarks of Xerox Corporation in the United States and/or other countries.

- Basic Printing
- Osnovni ispis
- 🗷 Основи друку
- 🛛 Základná tlač
- 🛛 Osnovno tiskanje

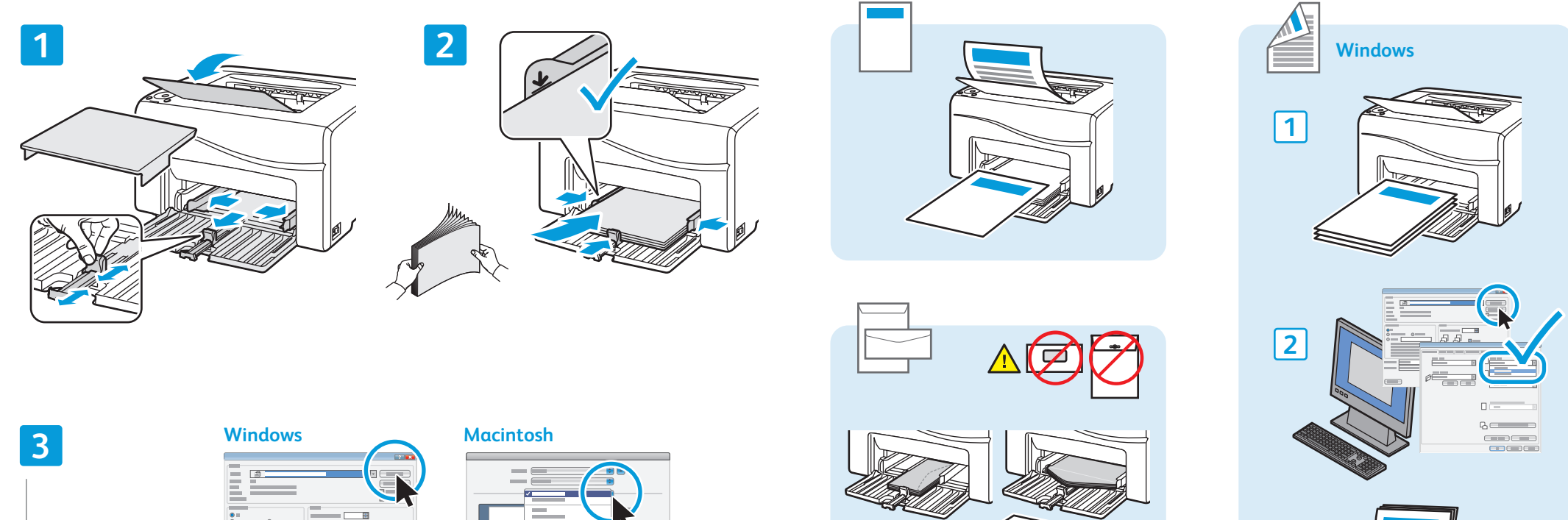

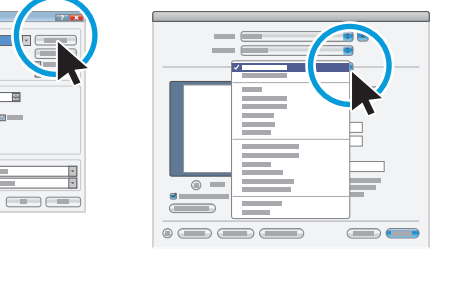

🛯 When printing, select paper size, type, and printing options in the print driver.

- 🔢 Prije ispisa, u upravljačkom programu pisača odaberite veličinu i vrstu papira te mogućnosti ispisa.
- 🗷 Під час друку виберіть у драйвері принтера розмір і тип паперу, а також параметри друку.
- SX Pri tlačení vyberte v ovládači tlačiarne veľkosť, typ papiera a funkcie tlače.
- SI Pri tiskanju izberite velikost in vrsto papirja ter možnosti tiskanja v gonilniku tiskalnika.

3

4

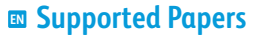

- Podržane vrste papira
- 📼 Підтримувані типи паперу
- Podporované typy papiera
- Podprte vrste papirja

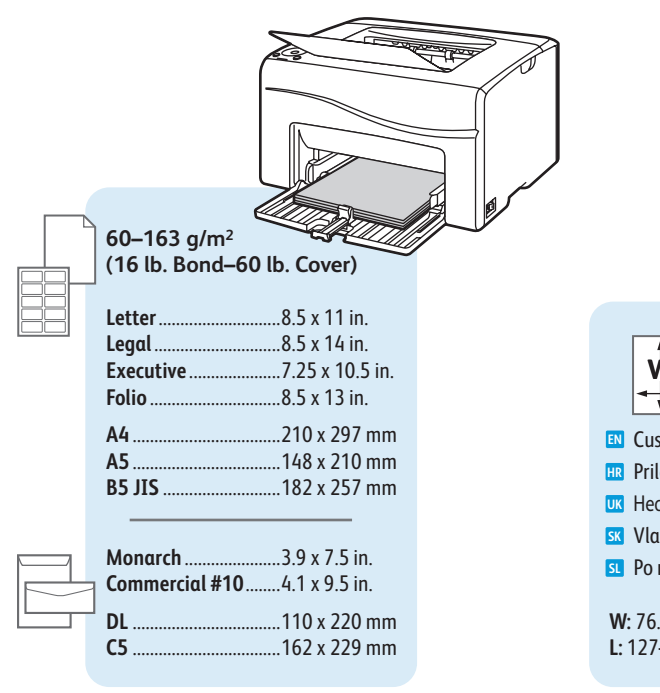

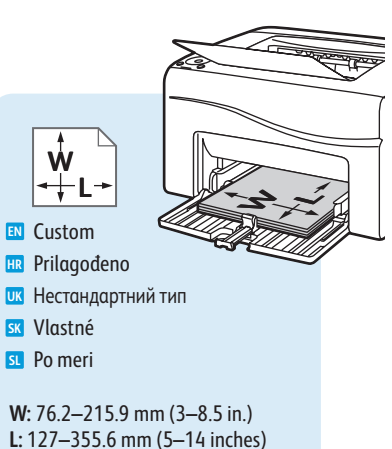

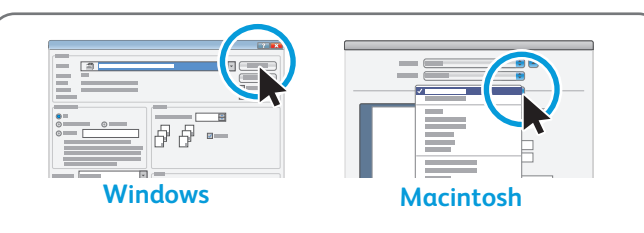

- Select paper size and type in the print driver.
- 🔢 U upravljačkom programu pisača odaberite veličinu papira.
- Виберіть розмір паперу і вкажіть драйвер принтера.
- SK V ovládači tlačiarne vyberte veľkosť a typ papiera.
- SI Velikost in vrsto papirja izberite v gonilniku tiskalnika.

Paper Jams Zaglavljivanje papira Застрягання паперу Zaseknutie papiera Zagozdenje papirja

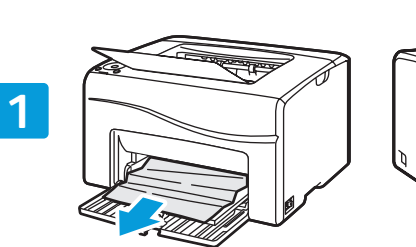

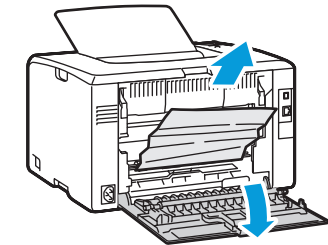

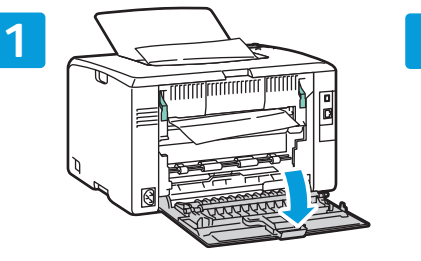

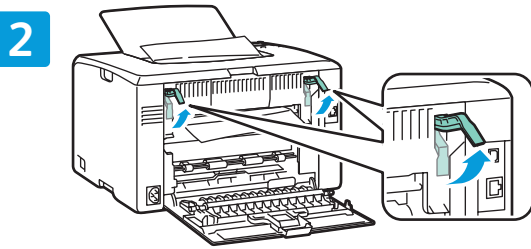

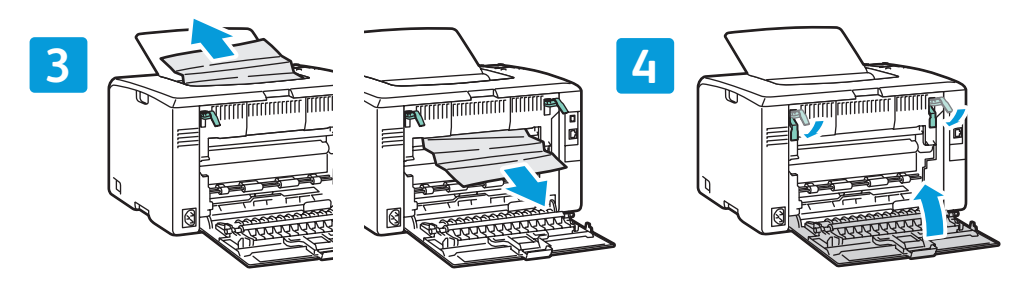

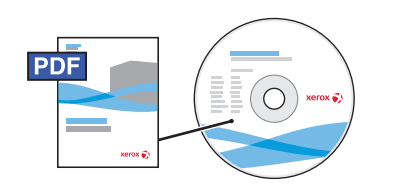

#### www.xerox.com/office/6000docs

- See also Avoid Jams in the Troubleshooting chapter of the User Guide.
- Pogledajte također odjeljak Avoid Jams (Izbjegavanje zaglavljivanja) u poglavlju Troubleshooting (Otklanjanje poteškoća), u priručniku User Guide (Korisnički vodič).
- Також див. Avoid Jams (Запобігання застряганню паперу) у розділі Troubleshooting (Усунення несправностей) User Guide (посібника користувача).
- Pozrite si tiež možnosť Avoid Jams (Ako zabrániť zaseknutiu papiera) v kapitole Troubleshooting (Riešenie problémov) v príručke User Guide (Príručka používateľa).
- SI Glejte tudi Avoid Jams (Preprečevanje zagozdenja papirja) v razdelku Troubleshooting (Odpravljanje težav) v User Guide (Uporabniški priročnik).

- Printer Setting Utility
- 🖩 Uslužni program za postavke pisača
- 📼 Службова програма налаштування принтера
- Pomôcka Printer Setting Utility
- 🖬 Orodje za nastavitve tiskalnika

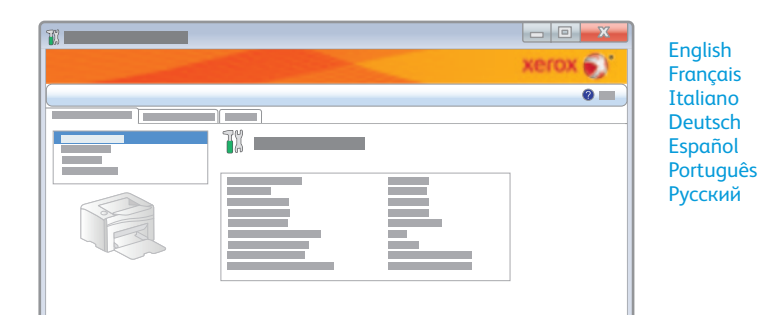

- You can access printer settings, maintenance, and diagnostic features using the Printer Setting Utility (Windows only). To launch the utility, click Start > All Programs > Xerox Office Printing > Phaser 6000 > Printer Setting Utility.
- Postavkama pisača te značajkama održavanja i dijagnostike možete pristupiti putem uslužnog programa za postavke pisača (samo za sustav Windows). Za pokretanje programa kliknite Start > Svi programi > Xerox Office Printing > Phaser 6000 > Printer Setting Utility.
- Службова програма налаштування принтера (тільки Windows) дозволяє отримати доступ до налаштувань принтера, функцій техобслуговування та діагностики. Для запуску програми натисніть Пуск > Усі програми > Офісний друк Xerox > Phaser 6000 > Printer Setting Utility (Службова програма налаштування принтера).
- Vďaka pomôcke Printer Setting Utility získate prístup k nastaveniam, údržbe a diagnostike tlačiarne (iba v systéme Windows). Pomôcku spustíte kliknutím na tlačidlo Štart > Všetky programy > Xerox Office Printing > Phaser 6000 > Printer Setting Utility.
- Z orodjem za nastavitve tiskalnika (samo Windows) lahko spreminjate nastavitve tiskalnika ter funkcije za vzdrževanje in diagnostiko. Program odprete tako, da kliknete Start > Vsi programi > Xerox Office Printing > Phaser 6000 > Printer Setting Utility.

- Control Panel
  Upravljačka ploča
  Панель керування
  Ovládací panel
- Nadzorna plošča

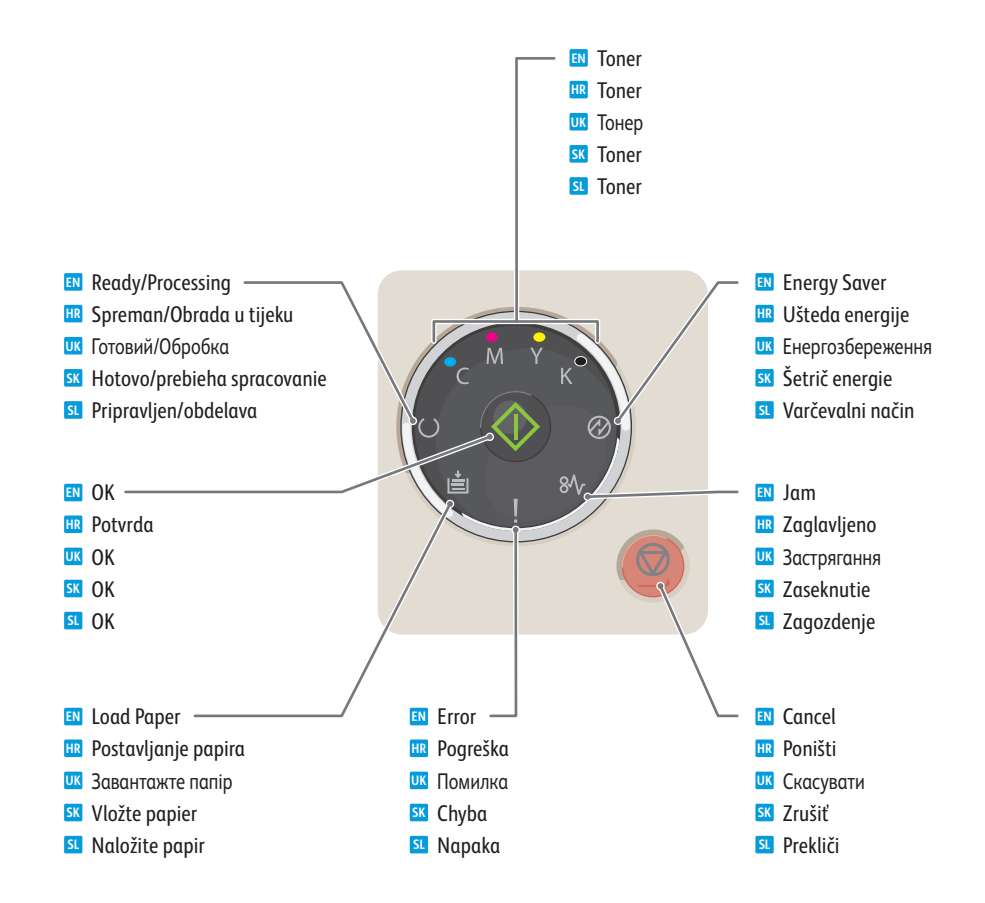

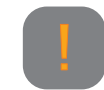

- N Printer needs attention. Restart may be required. Additional lights may indicate specific problem.
- 🗷 Provjerite pisač. Možda ga treba ponovo pokrenuti. Dodatne lampice mogu označavati specifični problem.
- Принтер потребує обслуговування. Можливо, його слід перезапустити. Додаткові індикатори можуть вказувати на конкретну несправність.
- Ilačiareň vyžaduje vašu pozornosť. Možno bude potrebné reštartovanie. Ak svietia ďalšie kontrolky, môžu naznačovať konkrétny problém.
- 💶 Potrebno je ukrepanje pri tiskalniku. Morda ga bo treba znova zagnati. Težavo lahko označujejo tudi dodatne lučke.

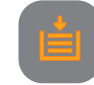

- Paper is out or jammed in the tray. If flashing, paper is the wrong size.
- 📧 Nema papira je papir ili zaglavljen u ladici. Ako lampica trepće, umetnut je papir pogrešne veličine.
- 🚾 Паперу немає або у лотку сталося застрягання. Індикатор, що миготить, вказує на неправильний розмір паперу.
- 📧 Minul sa papier alebo je zaseknutý v podávači. V prípade blikania ide o papier nesprávnej veľkosti.
- Papirja je zmanjkalo ali pa se je zagozdil v pladnju. Če utripa, je papir napačne velikosti.

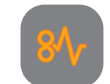

- If flashing, paper is jammed inside the printer.
- 🔢 Ako lampica trepće, papir je zaglavio unutar pisača.
- Індикатор, що миготить, вказує на застрягання паперу у принтері.
- 📧 V prípade blikania je papier zaseknutý vo vnútri tlačiarne.
- SI Če utripa, je papir zagozden v tiskalniku.

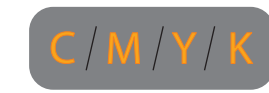

- Toner is low. If flashing, toner needs to be replaced.
- 🔢 Niska razina tonera. Ako lampica trepće, treba zamijeniti toner.
- Низький рівень тонера. Індикатор, що миготить, вказує на потребу замінити тонер.
- K Nedostatok tonera. V prípade blikania je potrebné vymeniť toner.
- Primanjkuje barvila. Če utripa, je treba barvilo zamenjati.

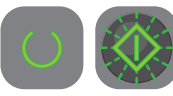

- Waiting to print second side of manual 2-sided print job. Without changing the orientation, move the paper from output to paper tray, then press **OK**.
- Čekanje na ispis druge strane tijekom ručnog dvostranog zadatka ispisa. Bez promjene usmjerenja, premjestite papir iz izlaza za papir u ladicu pa pritisnite OK.
- Очікування на друк зворотної сторони ручного 2-стороннього завдання друку. Не змінюючи орієнтації, перемістіть папір з вихідного лотка у лоток для паперу, тоді натисніть ОК.
- Počkajte na vytlačenie druhej strany ručnej obojstrannej tlačovej úlohy. Bez zmeny orientácie vyberte papier z výstupného zásobníka na papier a stlačte tlačidlo OK.
- Čakanje na tisk drugega lista obojestranskega tiskalnega posla. Papir premaknite iz izhodnega pladnja v podajalnega, ne da bi spremenili njegovo usmeritev, in pritisnite OK.

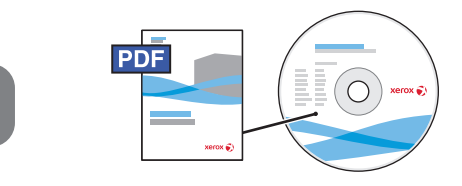

## www.xerox.com/office/6000docs

- See also Error and Status Messages in the Troubleshooting chapter of the User Guide.
- Pogledajte također odjeljak Error and Status Messages (Poruke o pogreškama i stanju) u poglavlju Troubleshooting (Otklanjanje poteškoća), u priručniku User Guide (Korisnički vodič).
- Пакож див. Error and Status Messages (Повідомлення про помилки та стан) у розділі Troubleshooting (Усунення несправностей) User Guide (посібника користувача).
- Pozrite si tiež možnosť Error and Status Messages (Chybové a stavové správy) v kapitole Troubleshooting (Riešenie problémov) v príručke User Guide (Príručka používateľa).
- Glejte tudi Error and Status Messages (Sporočila o napakah in stanju) v razdelku Troubleshooting (Odpravljanje težav) v User Guide (Uporabniški priročnik).